# GUIA PASSO A PASSO PARA **EMISSÃO DE CARNÊ DE** IPTU/ 2014 VIA INTERNET **COTA ÚNICA OU** PARCELADO

Solicite pelo e-mail: pmdividaativa@yahoo.com.br

### Para imprimir ou visualizar a guia para pagamento do IPTU/2014, acesse o portal:

#### http://www.sdolivramento.com.br/new/

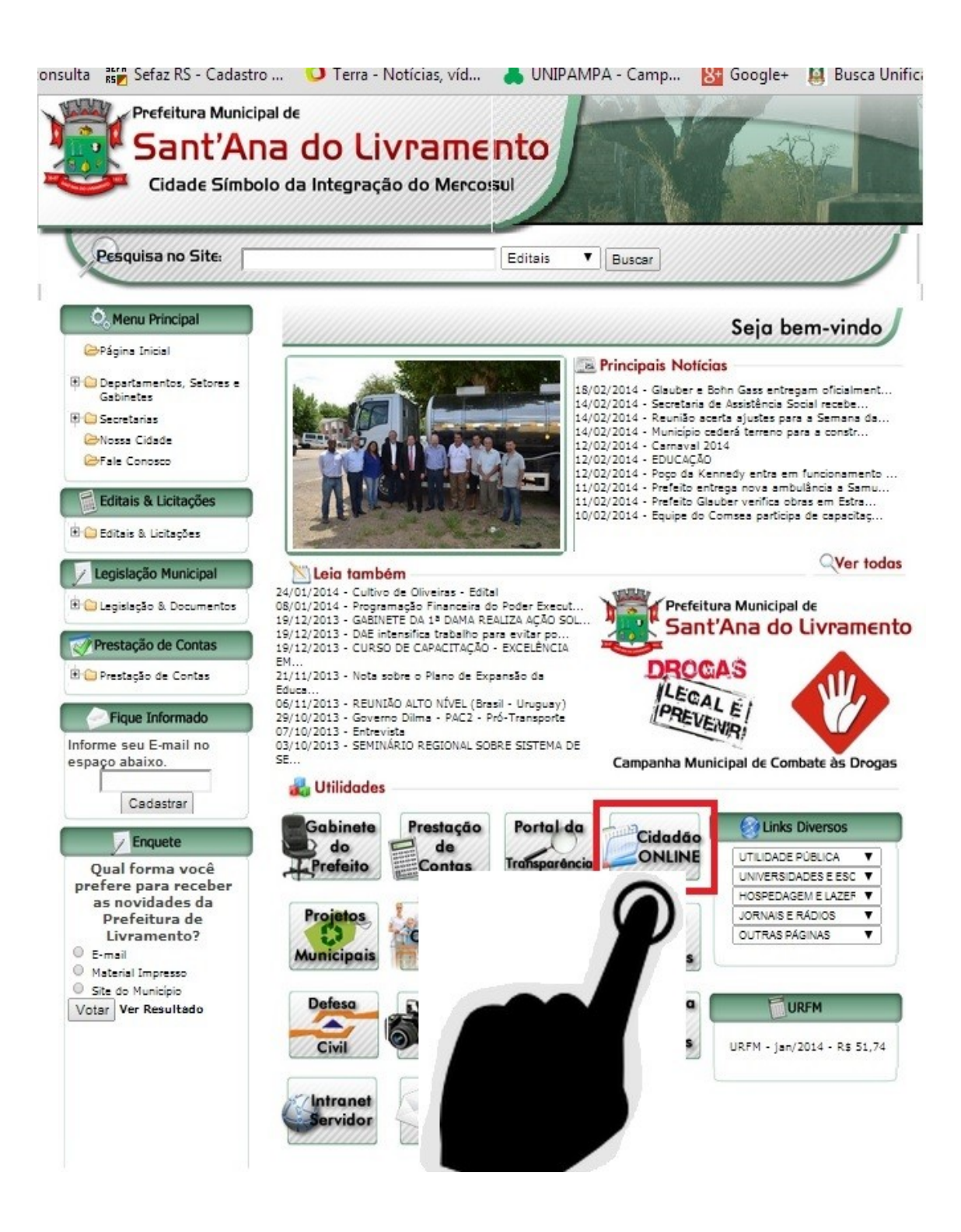

## Ao clicar em CIDADÃO ONLINE, surgirá a seguinte página:

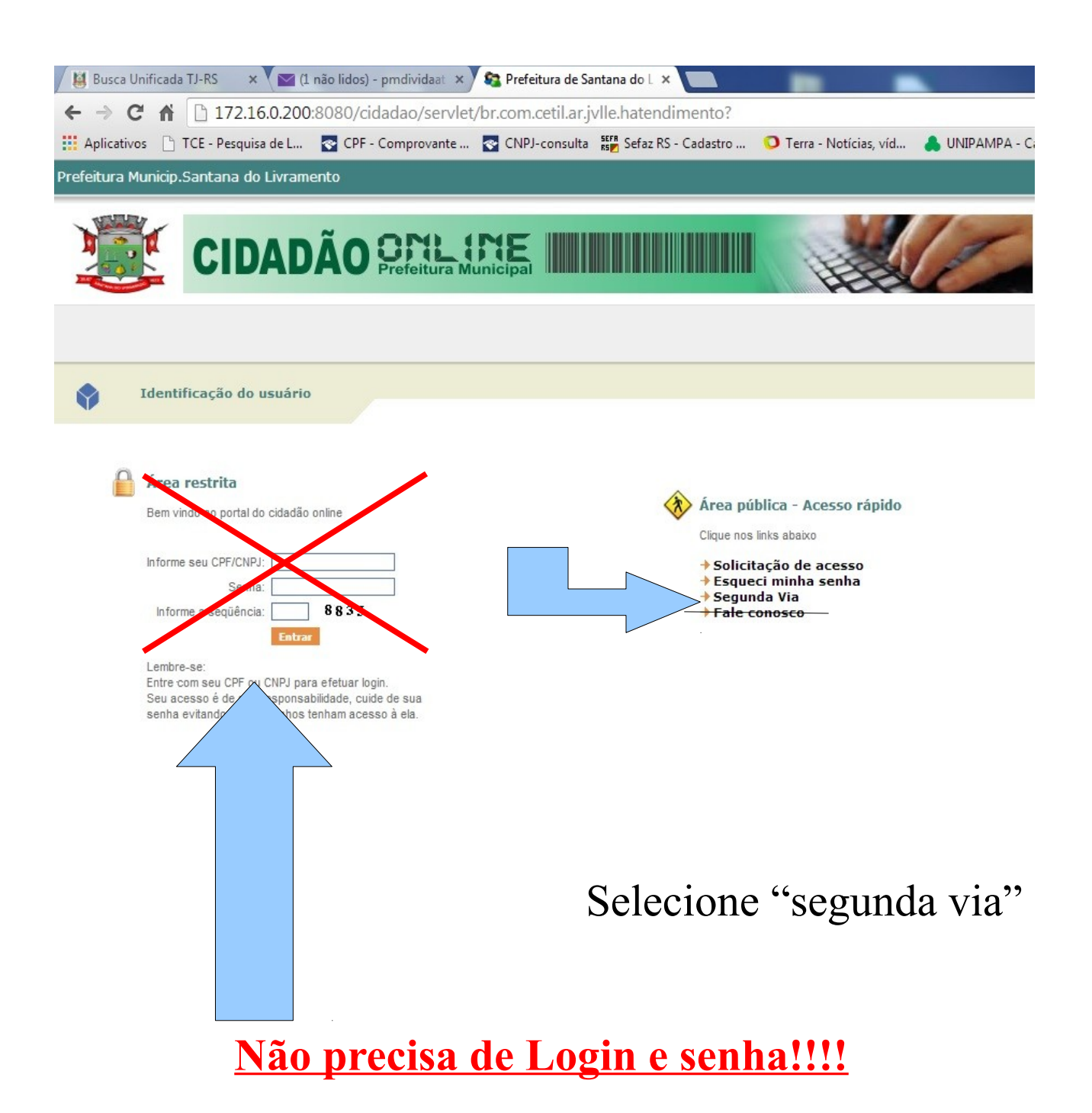

#### Selecione as opções desejadas conforme abaixo:

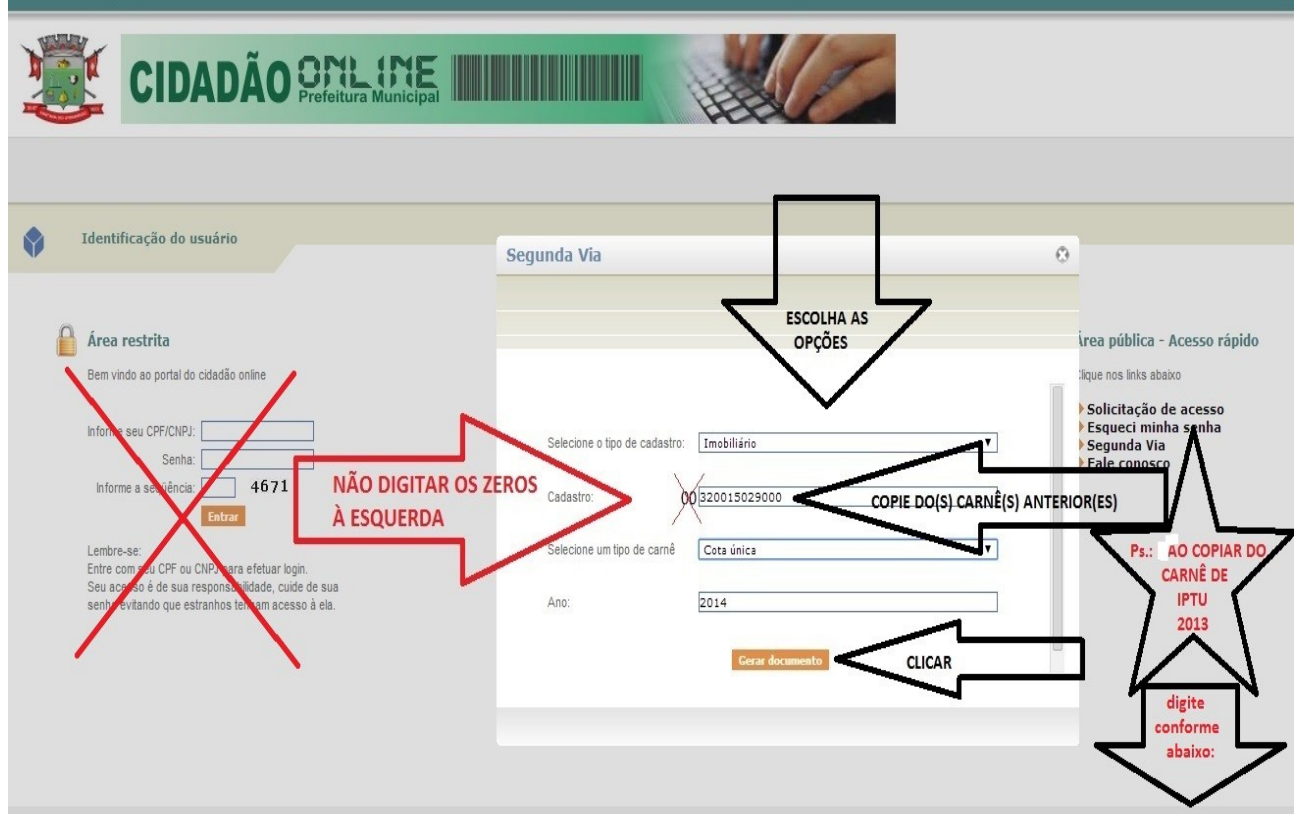

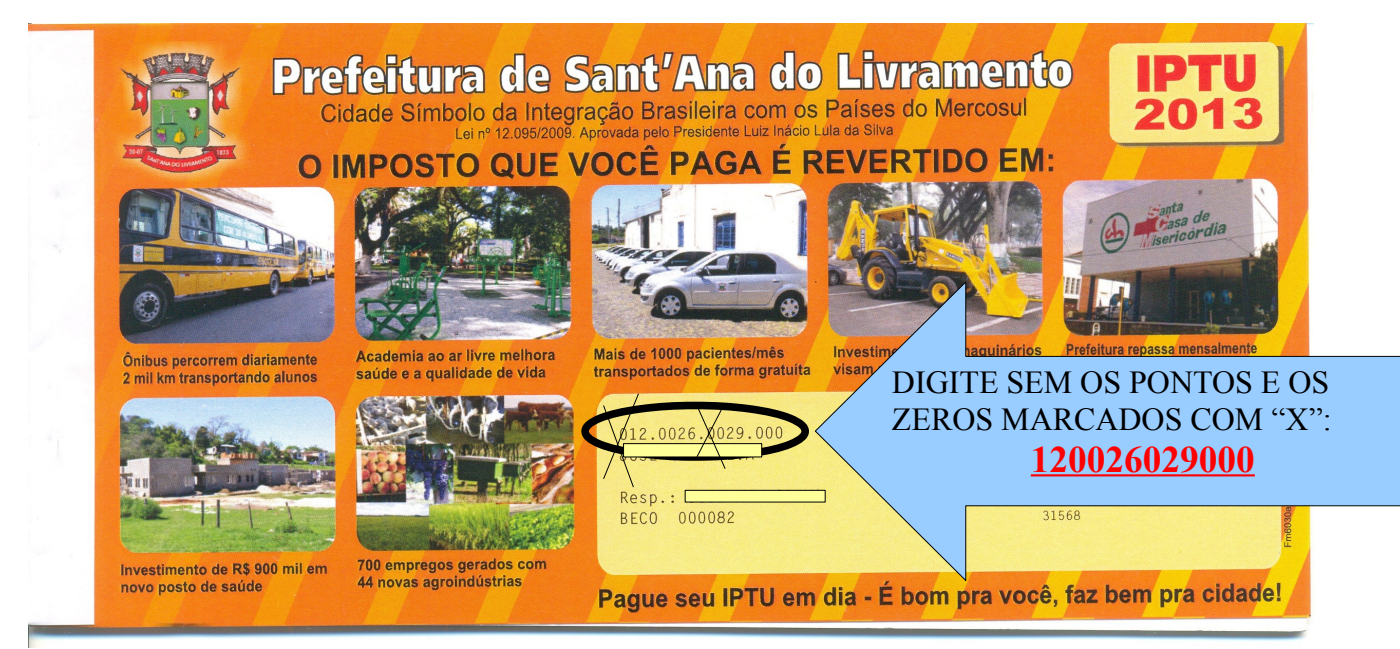

Obs.: Na opção "Selecione um tipo de carnê" pode ser escolhida a forma parcelada de pagamento.

No final, clique em Visualizar. Surgirá uma guia, em PDF, que pode ser impressa, ou simplesmente copiado o número do código de barras e levado a uma agência lotérica ou agência bancária.

| CIDADÃO ORLINE                                                                                                    |                                                                                                    |                                                                                                    |
|----------------------------------------------------------------------------------------------------|----------------------------------------------------------------------------------------------------|----------------------------------------------------------------------------------------------------|
| Videntificação do usuário Área restrita Bem vindo ao portal do cidadão online Informe seu CPF/CNPJ:                                                                                                    | Segunda Via                                                                                                    | irea pública - Acesso rápido<br>ilque nos línks abaixo<br>Solicitação de acesso<br>Esqueci minha senha<br>Segunda Via |
| Informe a sequência: 4671<br>Enter<br>Lembre-se:<br>Entre com seu CPF ou CNPJ para efetuar login.<br>Seu acesso é de sua responsabilidade, cuide de sua<br>senha evitando que estranhos tenham acesso à ela. | € <u>Visualizar</u> CLICAR<br>Wood deverá ter um software capaz de ler<br>arquivos PDF instalado em seu equipamento.<br>Caso você não o tenha instalado,<br>dique na figura ao lado para baixá-lo. | Fale conosco                                                                                                    |

Obs.: A guia, ainda, pode ser paga nos caixas da Secretaria Municipal da Fazenda (esquina das ruas Pref. Hugolino Andrade com Manduca Rodrigues).

Elaborado por: Paulo Ricardo Loreto Chaves Inspetor Tributário Membro da Comissão para Cobrança de Dívida Ativa

e-mail: pmdividaativa@yahoo.com.br